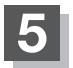

## 挿入したい場所の挿入をタッチする。

: 選択した場所に登録地点が並び替わります。

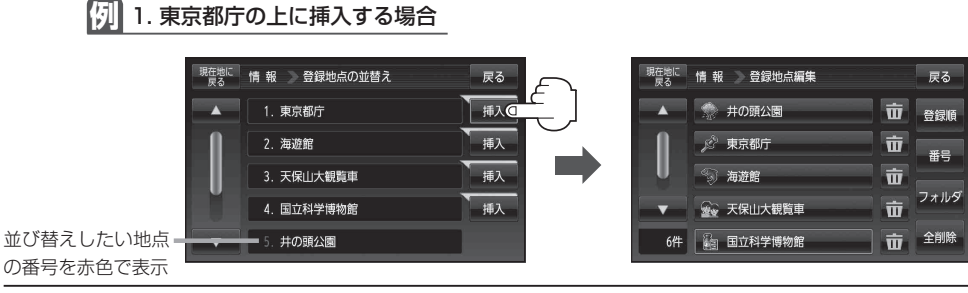

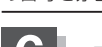

現在地の地図画面に戻るときは、現在地に戻るをタッチする。

## ● 登録地点が自宅以外に2個以上ある場合に並び替えができます。1個の場合は 並び替え は表示されません。

- カーソル(--)を登録地点マークに合わせ、 ★ (設定) → 地点編集 をタッチして登録地点情報画 面を表示させることもできます。
- ●並び替えをすると番号表示が自動的に変わります。
- 並び替えを行うと、全表示またはフォルダ内で表示させたときも反映されます。